## Oranssi kilpi – Palvelu (service) ei vastaa

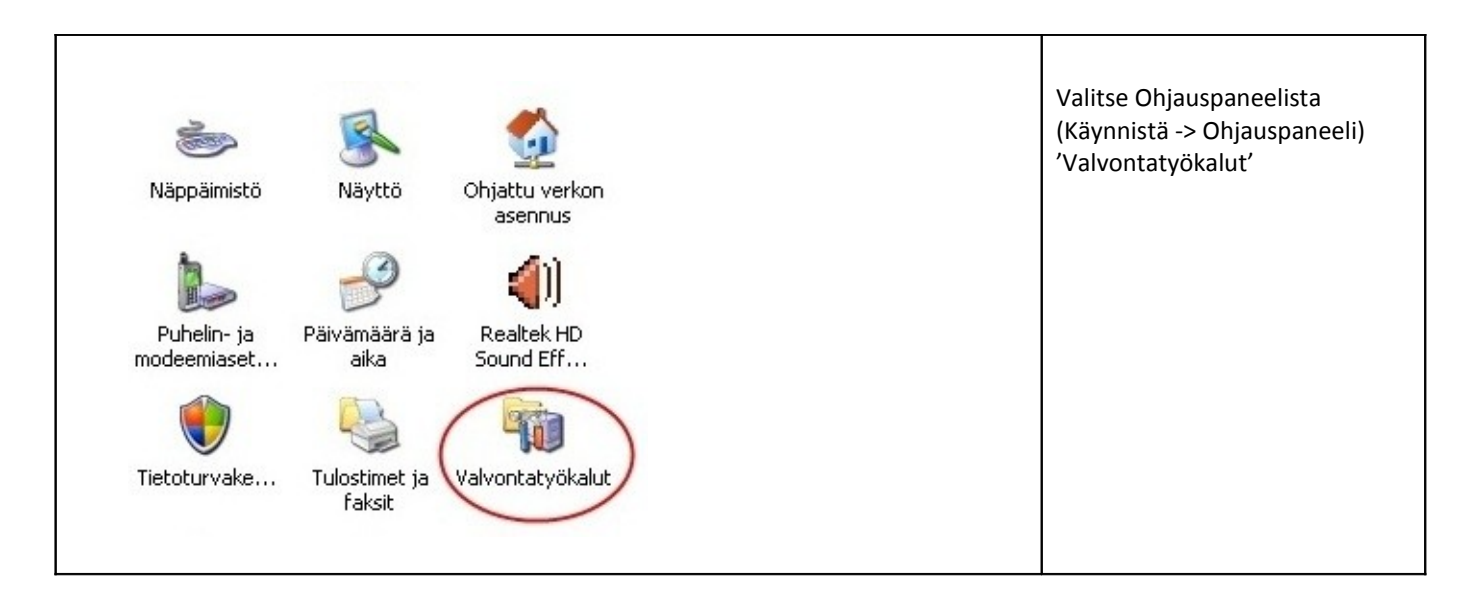

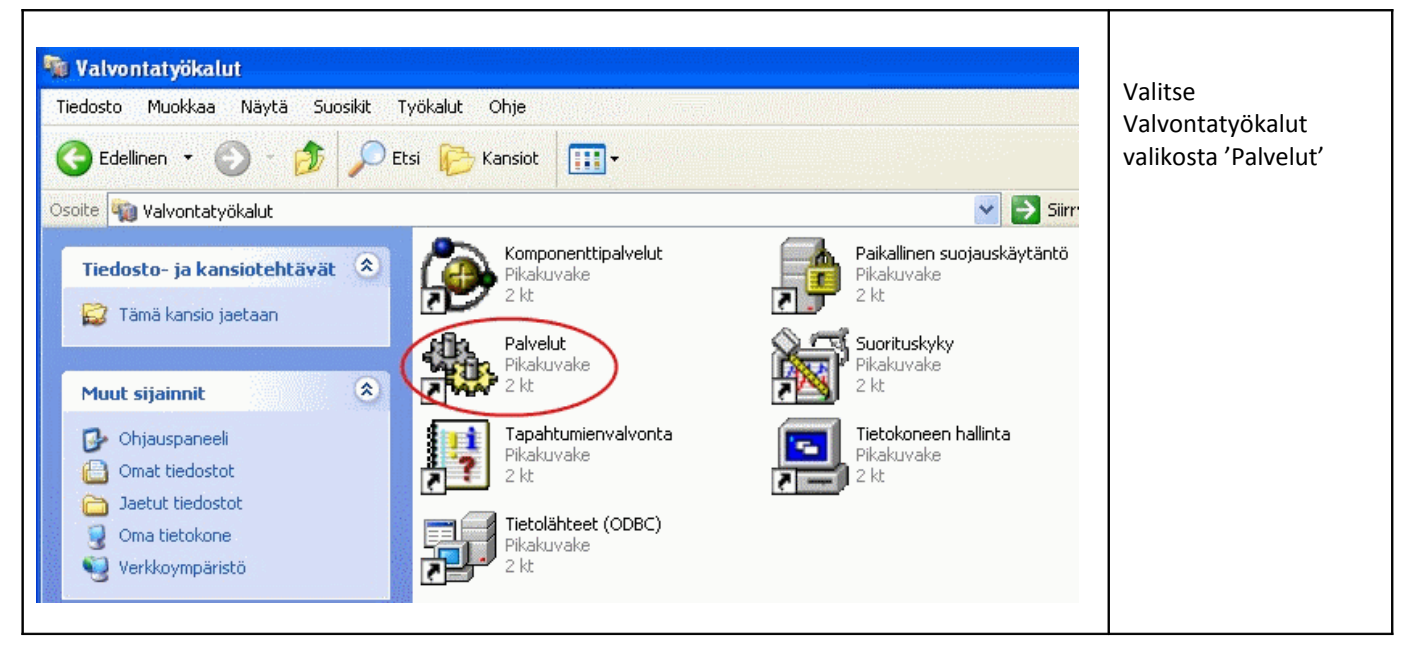

| Palvelut (paikalliset)<br>Backup Service | Nimi 🔺                                                                                                    | Kuvaus                                            | Tila | Käynnistystyyppi                                                                           | Kirjaudu sisään                                                                                                   | Valitse<br>'Backup<br>Service' ja<br>paina 'Aloita' |
|------------------------------------------|----------------------------------------------------------------------------------------------------|---------------------------------------------------|------|--------------------------------------------------------------------------------------------|----------------------------------------------------------------------------------------------------|-----------------------------------------------------|
|                                          | Aseman tilannevedos<br>ASP.NET-tilapalvelu<br>Automaattinen lank<br>Automaattiset päivi<br>Backup Service | Microso<br>Esimerk<br>Tarjoa<br>Tämä p<br>Mahdoll | Käy  | Manuaalinen<br>Manuaalinen<br>Manuaalinen<br>Automaattinen<br>Automaattinen<br>Manuaalinen | Paikallinen järj<br>Paikallinen järj<br>Verkkopalvelu<br>Paikallinen järj<br>Paikallinen järj<br>Paikallinen järj |                                                     |

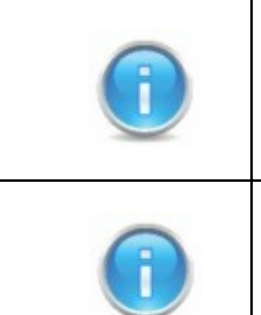

Ongelma voi myös ratketa käynnistämällä tietokone uudelleen.

Uusimmassa versiossa service käynnistyy uudelleen itsestään.